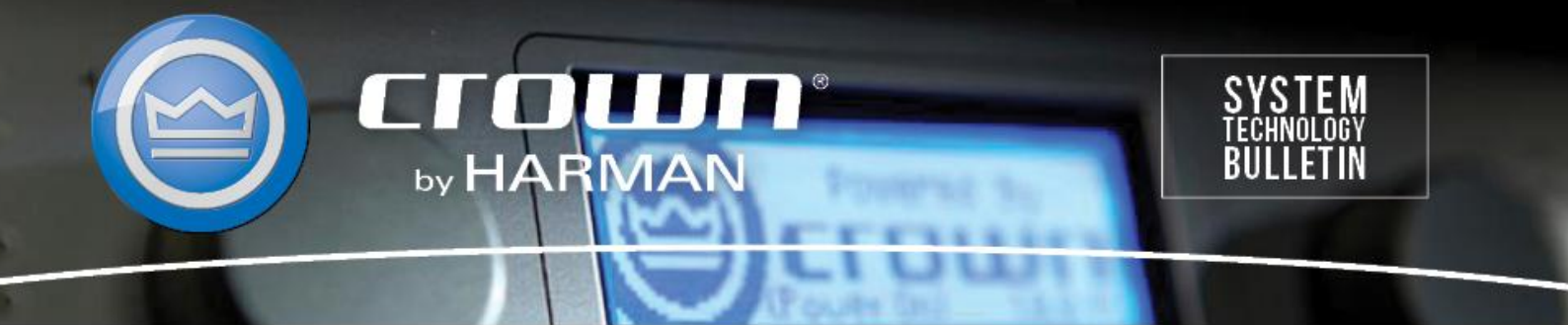

Crown Field Support Engineering Issue Date: 22 April 2014 Ref. No: CEQUEL #0003 Subject: CDi, DSi, XTi Restoring Factory Settings

**Applicability:** The CDi, DSi and XTi models do not have a reset button for restoring factory settings. The following set of instructions will show you how to return the amplifier settings to original factory settings. This process requires Harman Audio Architect or System Architect software.

Step 1: Open Audio Architect software while the amplifier is turned on and plugged into the computer's USB port. Your amplifier should be listed under Discovered devices on the left.

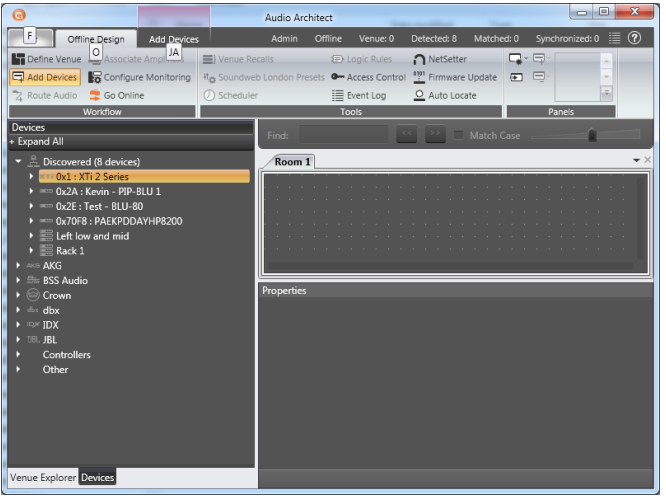

Step 2: Click and drag the desired amplifier into the Room 1 tab.

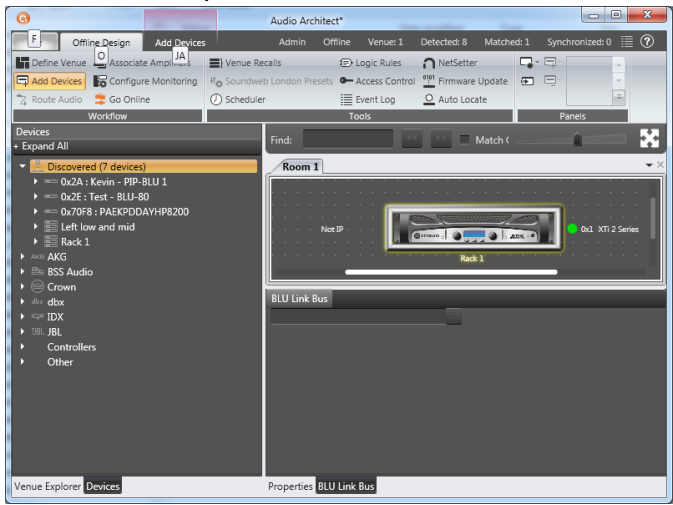

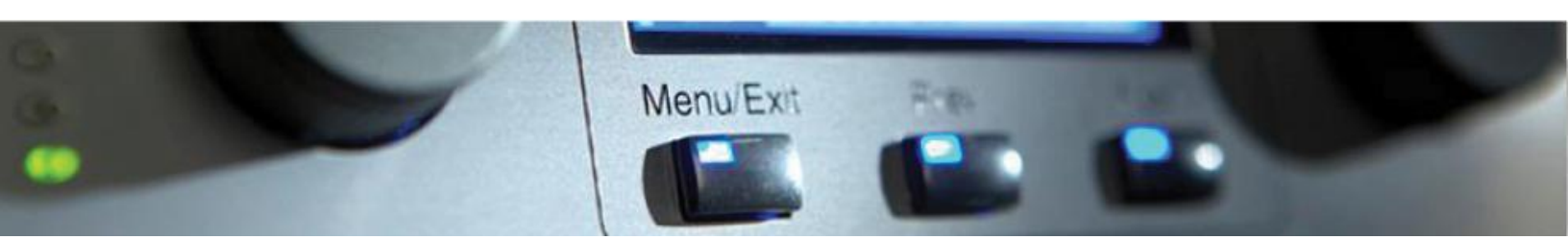

Step 3: Click on Firmware Update in the top ribbon. A smaller information window will appear. Select OK.

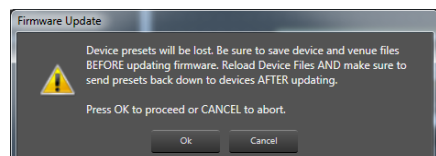

\*WARNING! DO NOT UNPLUG AMPLIFIER OR INTERUPT FIRMWARE PROCESS ONCE IT BEGINS\* Step 4: Click on the Update box for the line item of your amplifier and select Begin Update.

| ddress 🥖 | Туре            | Name            | Current Version | Available Versions | Release Notes   | Locate | Reboot Now | Update   | Reboot   | Status |
|----------|-----------------|-----------------|-----------------|--------------------|-----------------|--------|------------|----------|----------|--------|
|          | Crown XTi-6002  | XTi 2 Series    | 2.0.4.2         | 2.0.4.2            | Click for notes | Locate | Reboot now | <b>V</b> | <b>V</b> |        |
|          | Crown PIP Lite  | USBX            | 2.1.1.2         | 2.1.1.2            | Click for notes | Locate | Reboot now |          |          | Locked |
| )        | Crown PIP Lite  | Main M1 - J     | 2.1.1.2         | 2.1.1.2            | Click for notes | Locate | Reboot now |          |          | Locked |
|          | Crown PIP-BLU   | Kevin - PIP-BLU | 1.3.0.1         | N/A                | Click for notes | Locate | Reboot now |          |          |        |
| 1        | Crown I-Tech HD | VERTEC VT488    | 1.1.2.2         | 1.1.2.2            | Click for notes | Locate | Reboot now |          |          |        |
|          | Crown DCIN 8    | DCI8300         | 1.0.1.10        | 1.0.0.4            | Click for notes | Locate | Reboot now |          |          |        |
| ;        | Soundweb London | Test - BLU-80   | 5.02.0          | N/A                | Click for notes | Locate | Reboot now |          |          |        |
|          |                 |                 |                 |                    |                 |        |            |          |          |        |
|          |                 |                 |                 |                    |                 |        |            |          |          |        |

Step 5: The firmware will be reloaded into the amplifier.

| 1  Crown XIT-9002  XIT-2 Series  2.0.4.2  Click for notes  Locate  Reboot now  Image: Click for notes  Locate  Reboot now  Image: Click for notes                                                                  | Address / | Туре            | Name            | Current Version | Available Versions | Release Notes   | Locate | Reboot Now | Update | Reboot | Status |
|----------------------------------------------------------------------------------------------------|-----------|-----------------|-----------------|-----------------|--------------------|-----------------|--------|------------|--------|--------|--------|
| 2  Crown PIP Lite  USBX  2.1.1.2  2.1.1.2  Click for notes  Locate  Reboot now  Image: Locket  Locket    10  Crown PIP Lite  Main M1-J  2.1.1.2  2.1.1.2  Click for notes  Locate  Reboot now  Image: Locket  Locket </th <td>1</td> <td>Crown XTi-6002</td> <td>XTi 2 Series</td> <td>2.0.4.2</td> <td>2.0.4.2</td> <td>Click for notes</td> <td>Locate</td> <td>Reboot now</td> <td>V</td> <td>V</td> <td>69 %</td>                                                                                                    | 1         | Crown XTi-6002  | XTi 2 Series    | 2.0.4.2         | 2.0.4.2            | Click for notes | Locate | Reboot now | V      | V      | 69 %   |
| 10  Crown PIP-Lite  Main M1 - J  2.1.1.2  Click for notes  Locate  Reboot now  Image: Common PiP-BLU  Kevin PIP-BLU  13.0.1  NA  Click for notes  Locate  Reboot now  Image: Common PiP-BLU  Main M1 - J  2.1.12  Click for notes  Locate  Reboot now  Image: Common PiP-BLU  Main M1 - J  2.1.12  Click for notes  Locate  Reboot now  Image: Common PiP-BLU  Main M1 - J  2.1.12  Click for notes  Locate  Reboot now  Image: Common PiP-BLU  Main M1 - J  1.1.22  Click for notes  Locate  Reboot now  Image: Common PiP-BLU  Image: Common PiP-BLU  Main M1 - J  1.1.22  Click for notes  Locate  Reboot now  Image: Common PiP-BLU  Image: Common PiP-BLU  Image: Common | 2         | Crown PIP Lite  | USBX            | 2.1.1.2         | 2.1.1.2            | Click for notes | Locate | Reboot now |        |        | Locked |
| 42  Crown PIP-BLU  Kevin - PIP-BLU  1.3.0.1  NA  Click for notes  Locate  Reboot now                                                                                                    | 10        | Crown PIP Lite  | Main M1 - J     | 2.1.1.2         | 2.1.1.2            | Click for notes | Locate | Reboot now |        |        | Locked |
| I3  Crown I-Tech HD  VERTEC VT488  1.12.2  11.2.2  Click for notes  Locate  Reboot now     I4  Crown DCIN 8  DCI8300  1.0.1.0  1.0.0.4  Click for notes  Locate  Reboot now      I6  Soundweb London  Test - BLU-80  5.02.0  N/A  Click for notes  Locate  Reboot now                                                                                                    | 12        | Crown PIP-BLU   | Kevin - PIP-BLU | 1.3.0.1         | N/A                | Click for notes | Locate | Reboot now |        |        |        |
| 44  Crown DCIN 8  DCI8300  1.0.1.10  1.0.0.4  Click for notes  Locate  Reboot now                                                                                                    | 43        | Crown I-Tech HD | VERTEC VT488    | 1.1.2.2         | 1.1.2.2            | Click for notes | Locate | Reboot now |        |        |        |
| 46 Soundweb London Test - BLU-80 5.02.0 N/A Click for notes Locate Reboot now                                                                                                    | 44        | Crown DCIN 8    | DCI8300         | 1.0.1.10        | 1.0.0.4            | Click for notes | Locate | Reboot now |        |        |        |
|                                                                                                    | 46        | Soundweb London | Test - BLU-80   | 5.02.0          | N/A                | Click for notes | Locate | Reboot now |        |        |        |
|                                                                                                    |           |                 |                 |                 |                    |                 |        |            |        |        |        |

Step 6: Click Close to return to the main room 1 and choose Go online. The letters R and S will appear on the front panel of the amplifier in the software. Click on the R for receive from the amplifier (S will send the previous settings back into amplifier). The amplifier should now be loaded with the original factory settings and presets. All other setting will be erased.

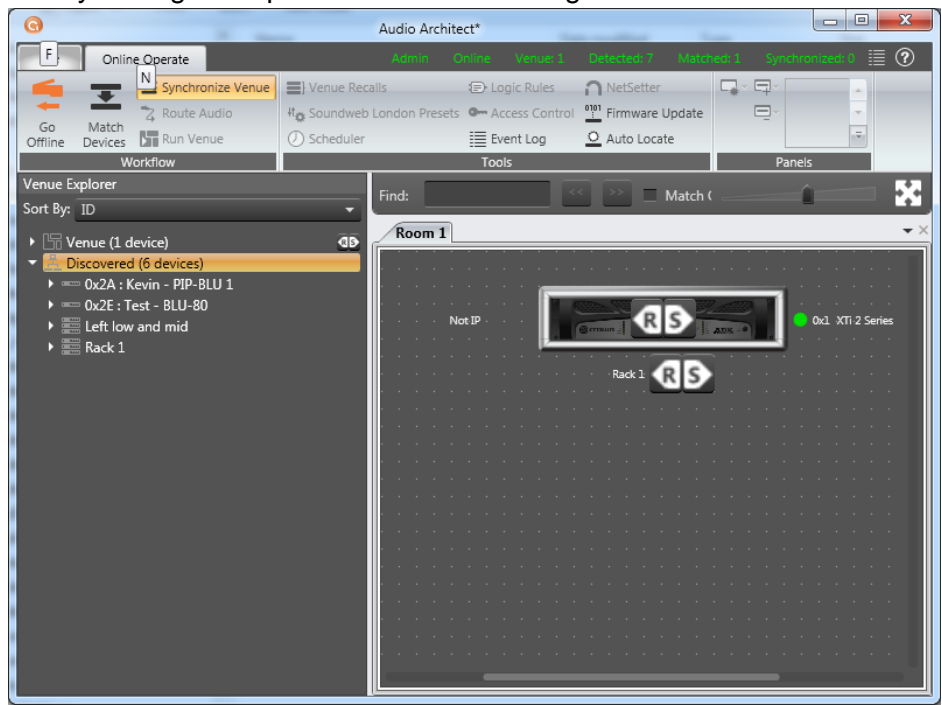